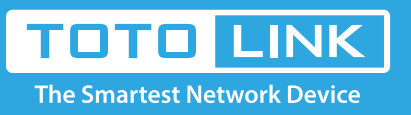

# How to setup N200RE V3 Multi-SSID?

## N100RE, N150RH, N150RT, N151RT, N200RE, N210RE, N300RT, It is suitable for : N301RT , N300RH, N302R Plus, A702R, A850, A3002RU

Application introduction: Multi-SSID allows users to create multiple WiFi networks with different priority. It is good for access control

and data privacy.

Take N200RE-V3 as an example.

### STEP-1:

Connect your computer to the router by cable or wireless, then login the router by entering

http://192.168.0.1 into the address bar of your browser.

| € | $\rightarrow$ | C' 🛈 |  | Q 192.168.0.1 |  |          |  |  |  |  |  |  |  | $\rightarrow$ |  |       |
|---|---------------|------|--|---------------|--|----------|--|--|--|--|--|--|--|---------------|--|-------|
|   |               |      |  |               |  | - A.S.A. |  |  |  |  |  |  |  |               |  | - 194 |

### Note:

The default access address varies depending on the actual situation. Please find it on the bottom label of the product.

### STEP-2:

User Name and Password are required, by default both are **admin** in lowercase letter. Click **LOGIN**.

# USER LOGIN

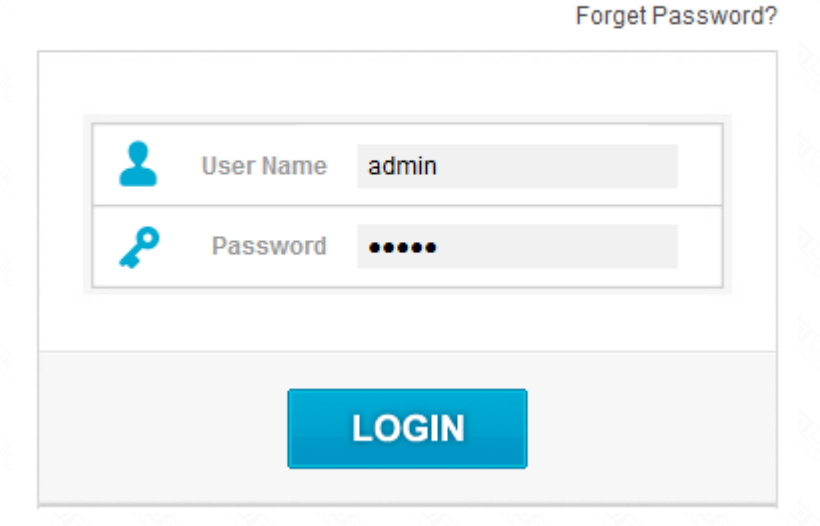

#### STEP-3:

First, the Easy Setup page will turn up for basic and quick settings, click Advanced Setup.

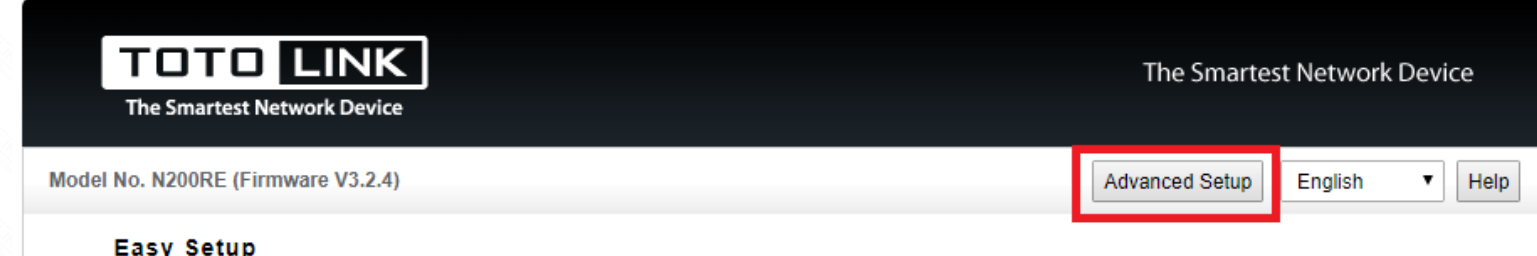

| Connect Status   |                |                                 |
|------------------|----------------|---------------------------------|
|                  | Connect Status | DHCP                            |
| Internet Setting |                |                                 |
|                  | WAN Type       | DHCP Client •                   |
| Wireless Setting |                |                                 |
|                  | SSID           | TOTOLINK_N200RE                 |
|                  | Pre-Shared Key | 12345678 (length range is 8-63) |
| IPTV Settings    |                |                                 |
|                  | IPTV           | Disable <b>v</b>                |
|                  |                | Apply Refresh                   |
|                  | Convria        |                                 |

### STEP-4:

Click Wireless Setting->Multiple SSID1 on the left navigation bar.

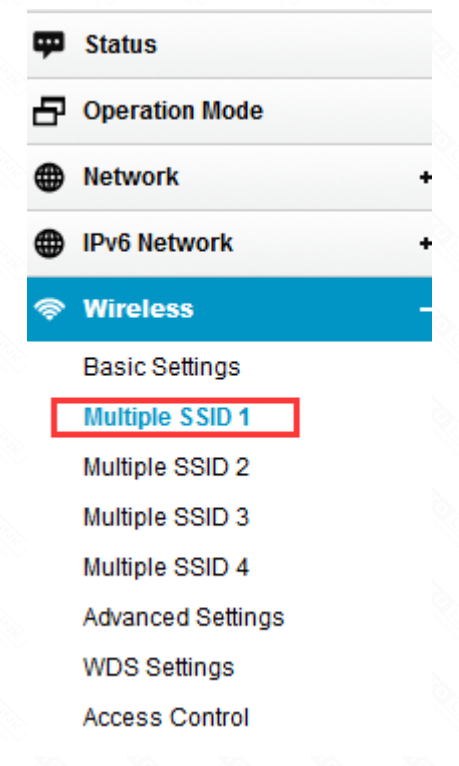

### STEP-5:

Choose Enable to add more SSID. Then enter SSID, choose Encryption method, define password, click Apply.

### Multiple SSID 1

| Multiple SSID 1       | Enabled ~                                        |
|-----------------------|--------------------------------------------------|
| SSID                  | TOTOLINK_N200RE1                                 |
| Access                | LAN+WAN ~                                        |
| Broadcast SSID        | Enabled ~                                        |
| Encryption            | WPA-Mixed ~                                      |
| Limit Client AP(1-32) | 32                                               |
| Download:             | 0 Mbps (0:Unlimit)                               |
| Upload:               | 0 Mbps (0:Unlimit)                               |
| Authentication Mode   | O Enterprise (RADIUS)  Personal (Pre-Shared Key) |
| WPA Cipher Suite      |                                                  |
| Pre-Shared Key Format | Passphrase V                                     |

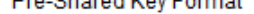

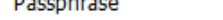

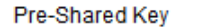

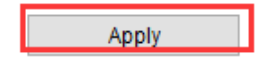

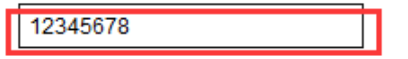